個人インターネットバンキングにてご利用可能なソフトウェアトークンのうち、携帯電話 向けソフトウェアトークンの提供が本年9月30日に終了する旨、提供元であるシマンテッ ク社より連絡がありました。

当該ソフトウェアトークンをご利用中のお客様におかれましては、誠にお手数をおかけし ますが、平成28年9月30日(金)までに、下記の変更手順にもとづいて、他のトークン (スマートフォン向け、パソコン向けのソフトウェアトークンへの変更をお願いいたします。

変更手順について

|       | 変更手順内容                 |  |
|-------|------------------------|--|
| 変更手順1 | パソコン向けソフトウェアトークンへの変更手順 |  |
| 変更手順2 | スマートフォン向けトークンへの変更手順    |  |

以上

(1) パソコン向けトークンのインストール
 ソフトウェアトークンをインストールするパソコンで、以下のURLからソフトウェアトークンをダウンロードの上、インストールしてください。

## https://idprotect-jp.vip.symantec.com/desktop/index.html

(2)新・旧トークンの起動

携帯電話向けトークンとパソコン向けトークンを起動してください。

- (3) トークンの変更登録
  - ①当金庫のログイン画面にて、「ワンタイムパスワードの利用登録はこちら」のリンク を選択してください。

| ログイン                                                             |                                 |  |
|------------------------------------------------------------------|---------------------------------|--|
| インターネットバンキングにログ<br>・ ・ ・ ・ ・ ・ ・ ・ ・ ・ ・ ・ ・ ・ ・ ・ ・ ・ ・         | デインします。<br>{)、ログインパスワードを入力し、「ログ |  |
| ログイン                                                             |                                 |  |
| 契約者ID(利用者番号)                                                     |                                 |  |
| ログインバスワード                                                        | ソフトウェアキーボード                     |  |
| ロダイン                                                             |                                 |  |
| ■英字は大文字と小文字を区別                                                   | 別しますので、ご注意ください。                 |  |
| ■ ブラウザの「戻る」「進む」ボタ                                                | タンは使用しないでください。                  |  |
| ■ご利用のOSおよびブラウザや文字の大きさによっては、画面のレイアウトカ<br>⇒取びしコナ影響本はませく            |                                 |  |
| のAxin Classeのりょとつ。<br>■「お気に入り登録」ボタンはInternetExplorerのみに対応しております。 |                                 |  |
|                                                                  |                                 |  |
| ワンタイムバスワードのご案内                                                   | 1 ワンタイムバスワードの利用登録はこちら           |  |

②利用認証画面にて、契約者 ID とログインパスワードを入力し、「次へ」ボタンを押し てください。

| ワンタイムバスワード利用登録                                    |                         |  |
|---------------------------------------------------|-------------------------|--|
| 利用者認証 >> ワンタイムバスワード登録情報入力 >> 処理結果                 |                         |  |
| ワンタイムパスワードの利用登録を行い<br>契約者10、ログインパスワードを入力し<br>利用登録 | ほす。<br>「次へ」ボタンを押してください。 |  |
| 契約者D                                              |                         |  |
| ログインバスワード                                         | ソフトウェアキーボー              |  |
|                                                   | 次へ 戻る                   |  |

③ワンタイムパスワード入力画面にて、携帯電話向けトークンのワンタイムパスワード を入力し、「次へ」ボタンを押してください。

| ワンタイムバスワード利用登録                                                                       | 携帯電話                  |
|--------------------------------------------------------------------------------------|-----------------------|
| 利用者認証 >> ワンタイムパスワード入力 >> ワンタイムパスワード登録情報入力 >> 処理                                      | VP Access             |
| 現在ご利用中のワンタイムバスワードの認証を行います。<br>ワンタイムバスワードを入力し、「次へ」ボタンを押してください。<br>現在ご利用中のワンタイムバスワード入力 | V 5.1 H 6 6 6 6 6 6 1 |
| ワンタイムパスワード トークンに表示されている数字を入力してください。(30秒母):                                           | 987654                |
| 次へ」 ログイン画面に戻る Validation & D Protection                                              |                       |

④ワンタイムパスワード登録情報入力画面にて、パソコン向けトークンのトークン ID とワンタイムパスワードを入力し、「登録」ボタンを押してください。

| ワンタイムバスワード利用登                                                    | <u>登録</u>                                    | パソコン                                         |
|------------------------------------------------------------------|----------------------------------------------|----------------------------------------------|
| 利用者認証 >> ワンタイムバスワー                                               | -ド入力 >> <b>ワンタイムバスワード登録情報入力 &gt;&gt; 処</b> 理 |                                              |
| ご利用を開始するワンタイムバスワードの利用登録を行います。<br>ワンタイムバスワードを入力し、「登録」ポタンを押してください。 |                                              |                                              |
| ご利用を開始するワンタイムノ                                                   | 「スワードの利用登録                                   | ۱۹۹۶ ۲ <u>۵۲۸</u>                            |
| トークンID                                                           |                                              | V33121416363                                 |
| ワンタイムパスワード                                                       | トークンに表示されている数字を入力してください。(30秒毎)               | 57784720-F ©25<br><b>318454</b> <sup>0</sup> |
| Symantec.<br>Validation &<br>ID Protection                       | 登録 ログイン画面に戻る                                 | Symantec.<br>Validation &<br>ID Protection   |

⑤処理結果画面が表示され、パソコン向けトークンへの変更が完了します。

| ワンタイムバスワード利用登録                                    |
|---------------------------------------------------|
| 利用者認証 >> ワンタイムバスワード入力 >> ワンタイムバスワード登録情報入力 >> 処理結果 |
| 「ログイン画面に戻る」ボタンを押してください。<br>利用登録                   |
| ワンタイムパスワードの利用登録が完了しました。                           |
| ログイン画面に戻る                                         |

(4)携帯電話向けトークンを携帯電話から削除してください。

- (1) スマートフォン向けトークンのインストール ご利用のスマートフォンのOS(AndroidまたはiOS等)に応じたアプリストア(Google Playまたは App Store 等)にて「Symantec VIP」を検索し、インストールしてくだ さい。
- (2)新・旧トークンの起動携帯電話向けトークンとスマートフォン向けトークンを起動してください。
- (3) トークンの変更登録
  - ①当金庫のログイン画面にて、「ワンタイムパスワードの利用登録はこちら」のリンク を選択してください。

| ログイン                                                     |                     |  |  |
|----------------------------------------------------------|---------------------|--|--|
|                                                          |                     |  |  |
| インターネットバンキングにログインします。<br>■契約者ID(利用者番号)、ログインバスワードを入力し、「ログ |                     |  |  |
| ログイン                                                     |                     |  |  |
| 契約者ID(利用者番号)                                             |                     |  |  |
| ログインバスワード                                                | ソフトウェアキーボード2        |  |  |
| ログイン                                                     |                     |  |  |
| ■英字は大文字と小文字を区別                                           | しますので、ご注意ください。      |  |  |
| ■ブラウザの「戻る」「進む」ボタンは使用しないでください。                            |                     |  |  |
| ■ご利用のOSおよびブラウザや文字の大きさによっては、画面のレイアウトたお取引には影響ありません。        |                     |  |  |
| II「お気に入り登録」ボタンはInternetExplorerのみに対応しております。              |                     |  |  |
| ワンタイムバスワードのご案内                                           | ワンタイムバスワードの利用登録はこちら |  |  |

②利用認証画面にて、契約者 ID とログインパスワードを入力し、「次へ」ボタンを押し てください。

| ワンタイムバスワード利用登録                                                        |            |  |
|-----------------------------------------------------------------------|------------|--|
| 利用者認証 >> ワンタイムバスワード登録情報入力 >> 処理結果                                     |            |  |
| ワンタイムパスワードの利用登録を行います。<br>契約者ID、ログインパスワードを入力し、「次へ」ボタンを押してください。<br>利用登録 |            |  |
| 契約者D                                                                  |            |  |
| ログインパスワード                                                             | ソフトウェアキーボー |  |
|                                                                       | 次へ 戻る      |  |

③ワンタイムパスワード入力画面にて、携帯電話向けトークンのワンタイムパスワード を入力し、「次へ」ボタンを押してください。

| ワンタイムバスワード利用登録                                                                       | 携帯電話         |
|--------------------------------------------------------------------------------------|--------------|
| 利用者認証 >> ワンタイムパスワード入力 >> ワンタイムパスワード登録情報入力 >> 処理                                      | VP Access    |
| 現在ご利用中のワンタイムバスワードの認証を行います。<br>ワンタイムバスワードを入力し、「次へ」ボタンを押してください。<br>現在ご利用中のワンタイムバスワード入力 | V6JM00000001 |
| ワンタイムパスワード ・ クンに表示されている数字を入力してください。(30秒毎):                                           | 987654       |
| 次へ<br>Symantec.<br>Validation &<br>iD Protection                                     |              |

④ワンタイムパスワード登録情報入力画面にて、スマートフォン向けトークンのトークンIDとワンタイムパスワードを入力し、「登録」ボタンを押してください。

|                                                            |                                                  | スマートフォン                    |
|------------------------------------------------------------|--------------------------------------------------|----------------------------|
| <u>ワンタイムバスワード利用</u>                                        | <u>登録</u>                                        |                            |
| 利用者認証 >> ワンタイムバスワ・                                         | -ド入力 >> <b>ワンタイムパスワード登録情報入力 &gt;&gt; 処</b> 理     | VIP Access                 |
| ご利用を開始するワンタイムバスワー<br>ワンタイムバスワードを入力し、「登録」<br>ご利用を開始するワンタイムバ | の利用登録を行います。<br>ボタンを押してください。<br><b>、スワードの利用登録</b> | Cydercal D<br>VSMT00803896 |
| トークンID                                                     |                                                  | Security Code @19          |
| ワンタイムバスワード                                                 | トークンに表示されている数字を入力してください。(30秒毎日                   | 082263                     |
| Symantec<br>Validation &<br>ID Protection                  | 登録 ログイン画面に戻る                                     | Constanting a              |

⑤処理結果画面が表示され、スマートフォン向けトークンへの変更が完了します。

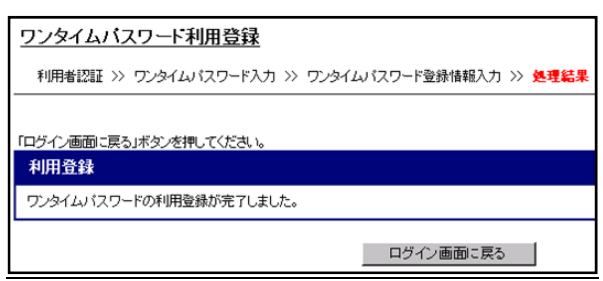

(4)携帯電話向けトークンを携帯電話から削除してください。